## Logging into GSAAdvantage/eBuy/GSA Global Supply for the first time after Multi-Factor Authentication implementation

## <u>Steps</u>

1. Please provide your official email address and password and click on the **Login** button.

| GSA Advantage!               |            | My Account ↓   NSN Ordering ↓   Get Quotes ↓   Help   Register   Login<br>A service of the U.S. General Services Administration |          |  |  |  |  |
|------------------------------|------------|----------------------------------------------------------------------------------------------------|----------|--|--|--|--|
| Shop by<br>Category - Search | Products 🔻 | Go                                                                                                    | Advanced |  |  |  |  |
| Home > Login                 |            |                                                                                                    |          |  |  |  |  |
|                              |            | Please login to continue                                                                                                    |          |  |  |  |  |

2. Next, click the **"Click here to send verification email"** button to receive the One time password (OTP), for Multi-factor authentication.

| Home > Login |                                       |  |  |
|--------------|---------------------------------------|--|--|
|              |                                       |  |  |
|              | Email Authentication                  |  |  |
|              | (un@gsa.gov)                          |  |  |
|              | Click here to send verification email |  |  |
|              | Verify                                |  |  |
|              | Sign Out                              |  |  |
|              |                                       |  |  |

3. Once the OTP has been sent, the "Click here to send verification email" button will change to "Sent".

| Home > Login |                      |  |  |  |
|--------------|----------------------|--|--|--|
| 3            |                      |  |  |  |
|              | Email Authentication |  |  |  |
|              | (un@gsa.gov)         |  |  |  |
|              | Sent Enter Code      |  |  |  |
|              | Verify               |  |  |  |
|              | Sign Out             |  |  |  |
|              |                      |  |  |  |

4. You will receive an email as shown below, containing the OTP.

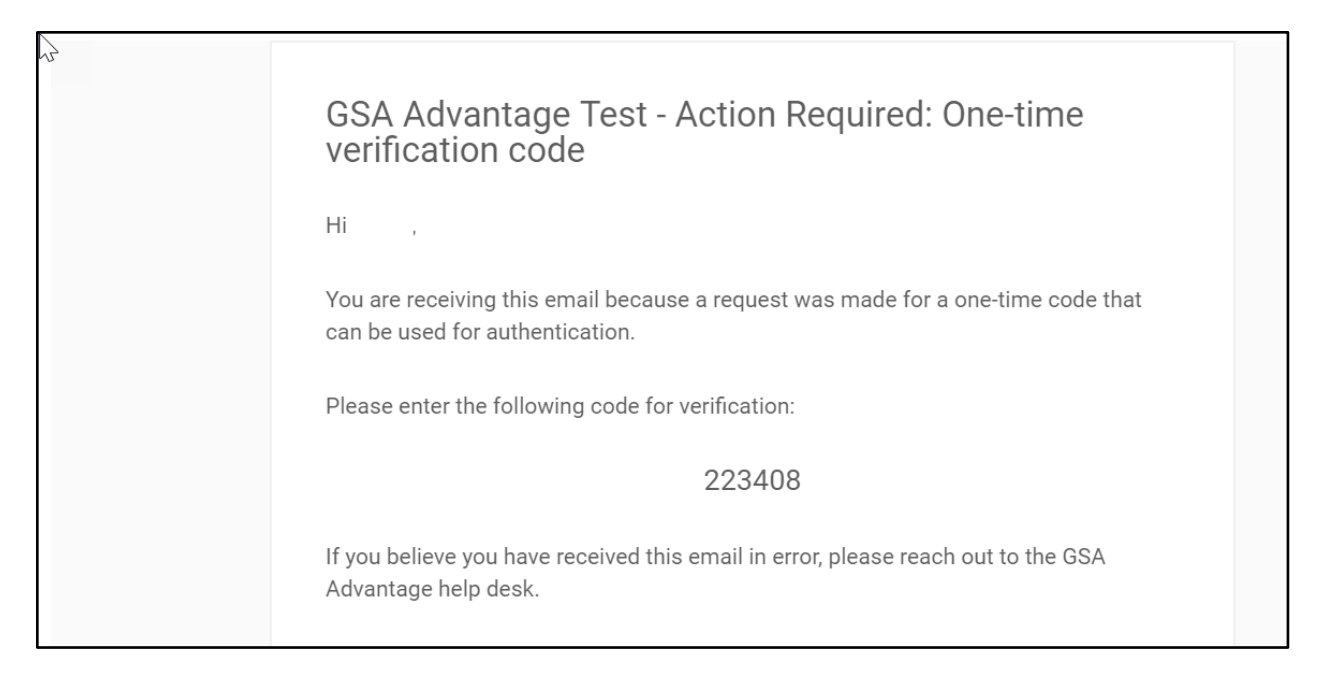

## 5. Enter the OTP and click the **Verify** button.

| GSA Advanta                  | ge!₀                 | A service of the U.S. General | Services Administration |
|------------------------------|----------------------|-------------------------------|-------------------------|
| Shop by<br>Category - Search | Products 🔻           | Go Advanced                   | \ <u>.</u>              |
| Home > Login                 |                      |                               |                         |
|                              |                      |                               |                         |
|                              |                      |                               |                         |
|                              |                      |                               |                         |
|                              |                      |                               |                         |
|                              | Email Authentication | ı                             |                         |
|                              | (un@gsa.gov)         |                               |                         |
|                              | Re-send email        |                               |                         |
|                              | Verify               |                               |                         |
|                              |                      | Sign Out                      |                         |
|                              |                      |                               |                         |
|                              |                      |                               |                         |

6. New Password Requirements - upon logging in for the first time after the MFA implementation, you are required to reset your password. Please provide your old password and enter a new password that meets the new requirements, then click the **Change Password** button.

| Home > Login |                                                                                                    |  |  |  |
|--------------|----------------------------------------------------------------------------------------------------|--|--|--|
|              | Your password has expired<br>Password requirements: at least 12 characters, a<br>lowercase letter, an uppercase letter, a number, a<br>symbol, no parts of your username, does not<br>include your first name, does not include your<br>last name. Your password cannot be any of your<br>last 10 passwords. At least 1 day(s) must have<br>elapsed since you last changed your password. |  |  |  |
|              | New password   P Repeat password                                                                                                    |  |  |  |
|              | Change Password                                                                                                    |  |  |  |

7. Once your password has been successfully updated, you will be taken to the GSAAdvantage home page.